## Instalación y configuración de KVM en Ubuntu GNU/Linux12.04

El equipo de CygnusCloud

Diciembre de 2012

## Licencia

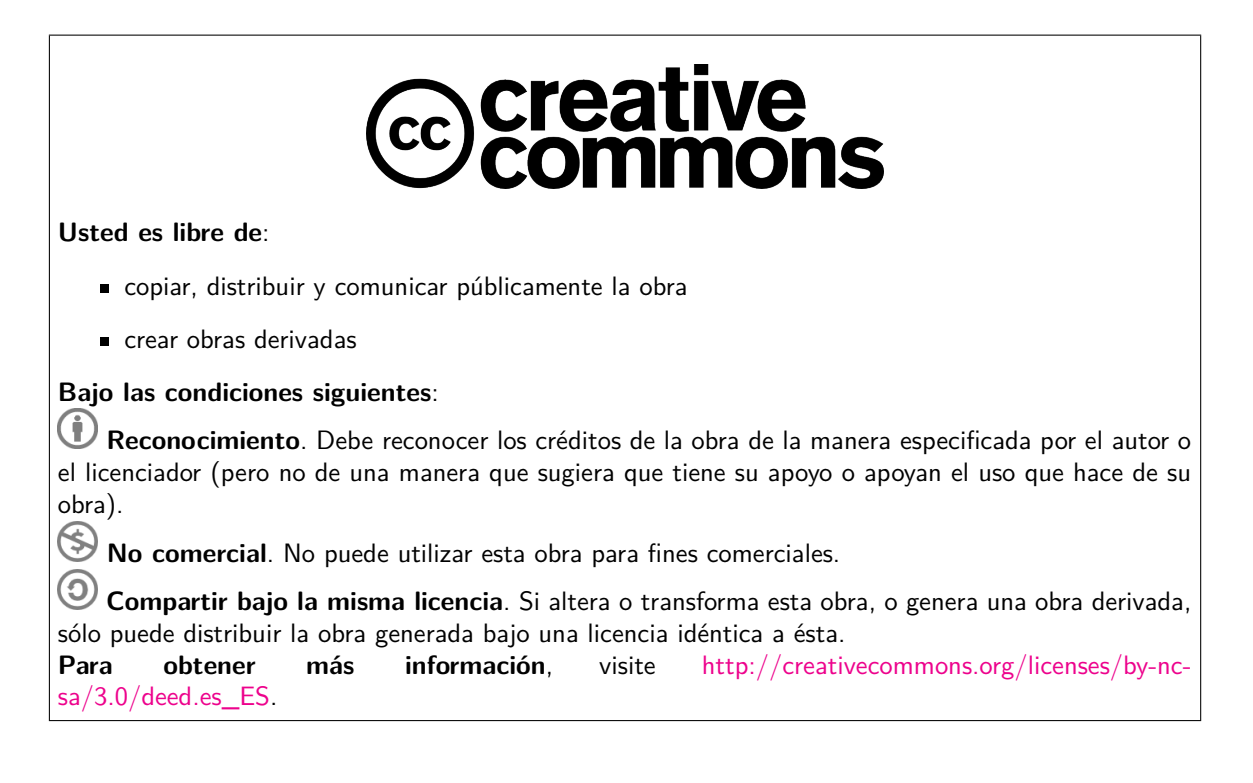

Los pasos a seguir son estos:

1. Nos aseguraremos de que tenemos una CPU con extensiones de virtualización. Si no es el caso, KVM no funcionará. Para ello, usad la orden

```
egrep '(vmx|svm)' --color=always /proc/cpuinfo flags
```

En mi máquina, la salida es esta:

luis@luis-desktop:~\$ egrep '(vmx|svm)' --color=always
/proc/cpuinfo
flags : fpu vme de pse tsc msr pae mce cx8 apic sep mtrr
pge mca cmov pat pse36 clflush dts acpi mmx fxsr sse sse2 ss
ht tm pbe syscall nx lm constant\_tsc arch\_perfmon pebs bts
rep\_good nopl aperfmperf pni dtes64 monitor ds\_cpl vmx smx est
tm2 ssse3 cx16 xtpr pdcm sse4\_1 xsave lahf\_lm dtherm tpr\_shadow
vnmi flexpriority

Saldrán tantos bloques como *cores* tenga integrados vuestra CPU. En el caso de CPUs Intel, el flag es vmx; en el caso de CPUs AMD, el flag es svm.

2. Instalamos los paquetes básicos

sudo apt-get install ubuntu-virt-server python-vm-builder kvm-ipxe

3. Añadimos a *root* (y para no estar usando sudo todo el rato, también a nuestro usuario) a los grupos libvirt y kvm. Para ello, utilizaremos el comando adduser, que tiene esta sintaxis básica:

adduser <nombre de usuario> <grupo>

En mi caso, tendría que ejecutar estas órdenes:

sudo adduser root libvirtd
sudo adduser luis libvirtd
sudo adduser root kvm
sudo adduser luis kvm

Reiniciad sesión para que los cambios tengan efecto.

4. Comprobamos que KVM funciona, mediante el comando

virsh -c qemu:///system list

La salida será de la forma:

Lógicamente, todavía no hemos creado ninguna máquina virtual, por lo que la lista es vacía.

5. Configuramos el bridge, editando el fichero /etc/network/interfaces para que quede de esta forma:

auto eth0 allow-hotplug eth0 iface eth0 inet dhcp auto kvmbr0 iface kvmbr0 inet dhcp bridge\_ports eth0 6. Detenemos network-manager y reiniciamos el demonio de red.

sudo service network-manager stop
sudo /etc/init.d/networking restart

7. Activamos las interfaces que acabamos de definir

## sudo ifconfig

- 8. Reiniciamos. Esto nes necesario para evitar errores de permisos en /dev/kvm.
- 9. Modificad los ficheros .xml del repositorio según el tipo de dominio que vayáis a crear (Windows o GNU/Linux).
- 10. Arrancad la máquina virtual

virsh define <ruta del fichero .xml>
virsh start <nombre de la VM>

11. Iniciad un cliente de escritorio remoto, conectándoos a localhost. Por defecto, no será necesario introducir un nombre de usuario ni una contraseña.